# **Cermate** 屏通科技

# Introduce Cermate OPC UA

It is a more secure, open, and reliable mechanism for transferring information between servers and clients

人機解決方案 物聯網關服務 The HMI Solution and IoT Gateway Provider

屏通科技股份有限公司 Cermate Technologies Inc.

Copyright © Cermate Technologies Inc.

## Preface (Why OPC UA Server)

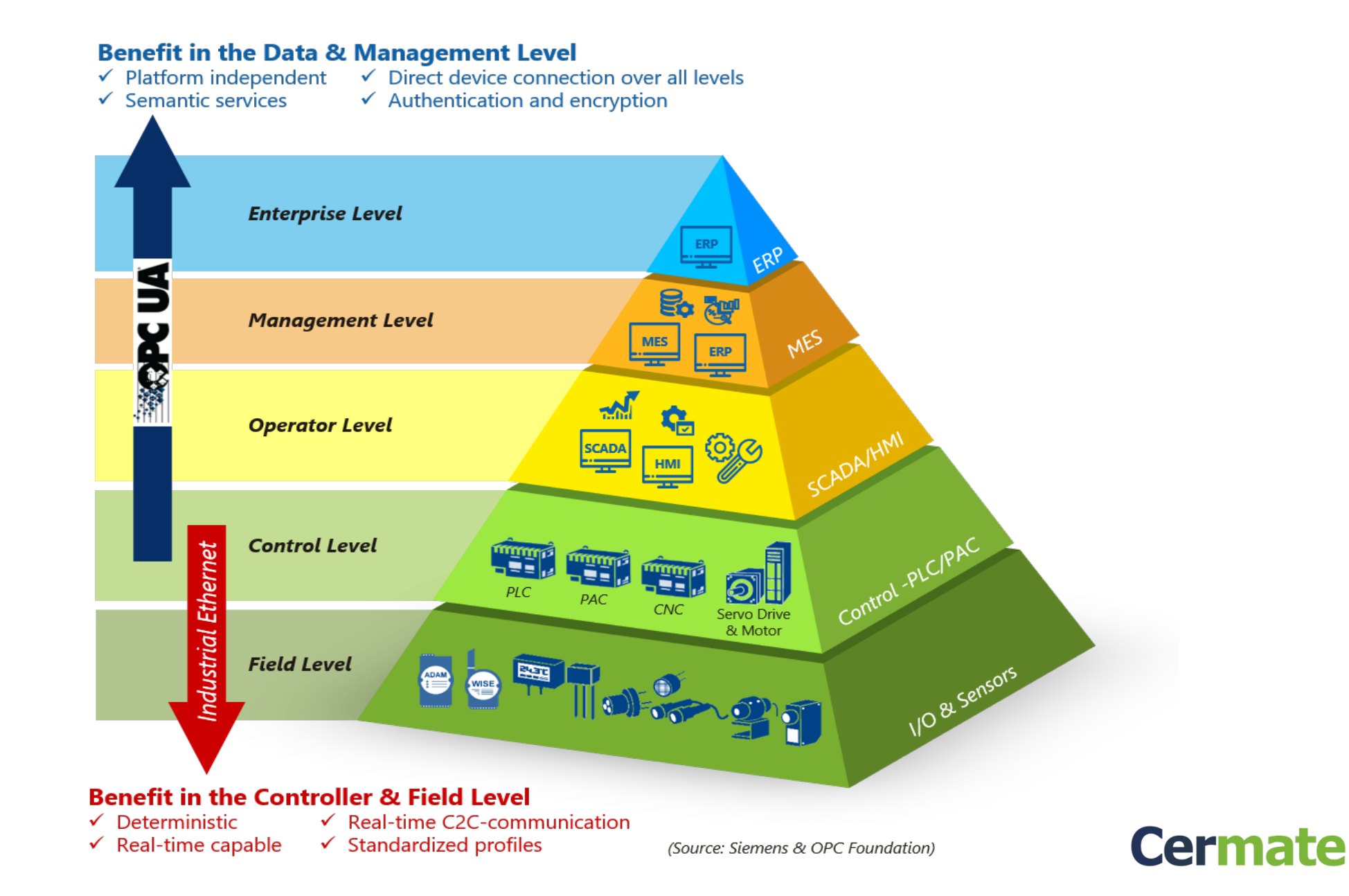

## **OPC Server architecture with Cermate products**

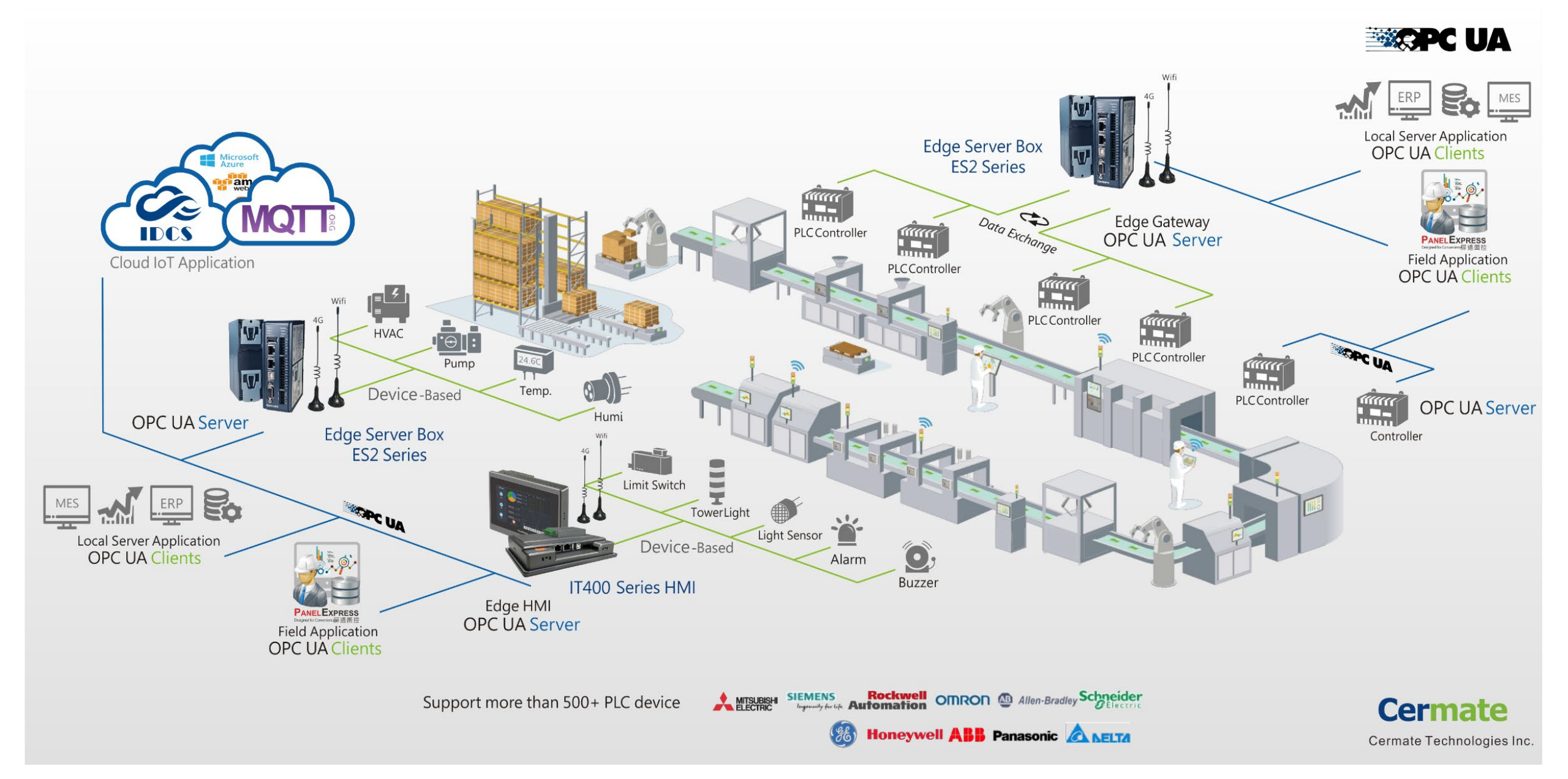

## Features

Cermate OPC UA is about reliably, securely, and most of all, easily modeling "objects" from the shop floor to the entire company.

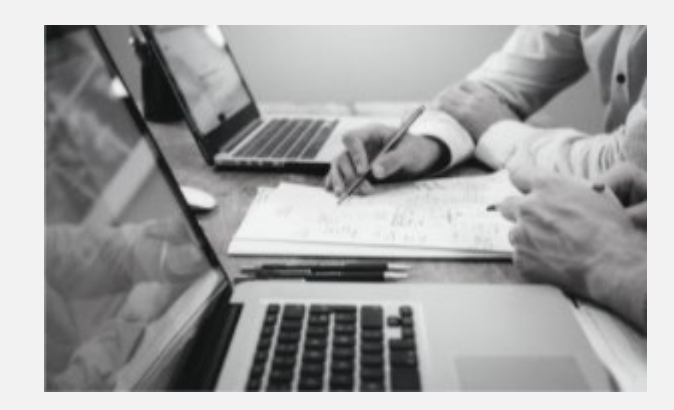

### Development

Skip a significant secondary developing process. Ready to use protocol with simple settings.

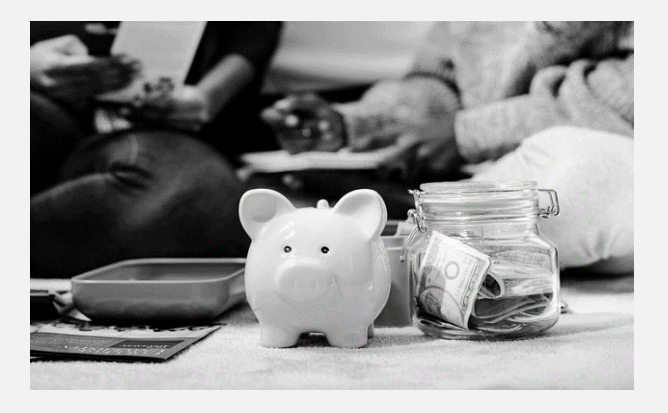

**Reduce costs** 

100% built-in, zero extra hardware and software.

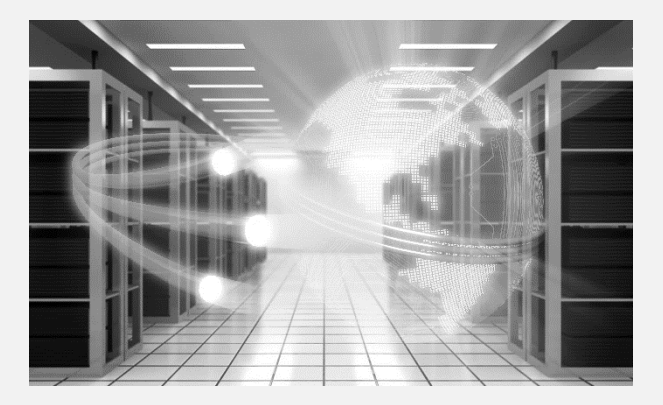

#### **Protocol conversion**

Supports various protocol conversions with the real-time operating system for best the network security.

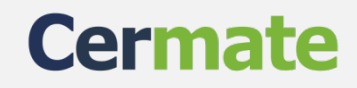

## **OPC UA Server Function Setting in Cermate Edge Devices**

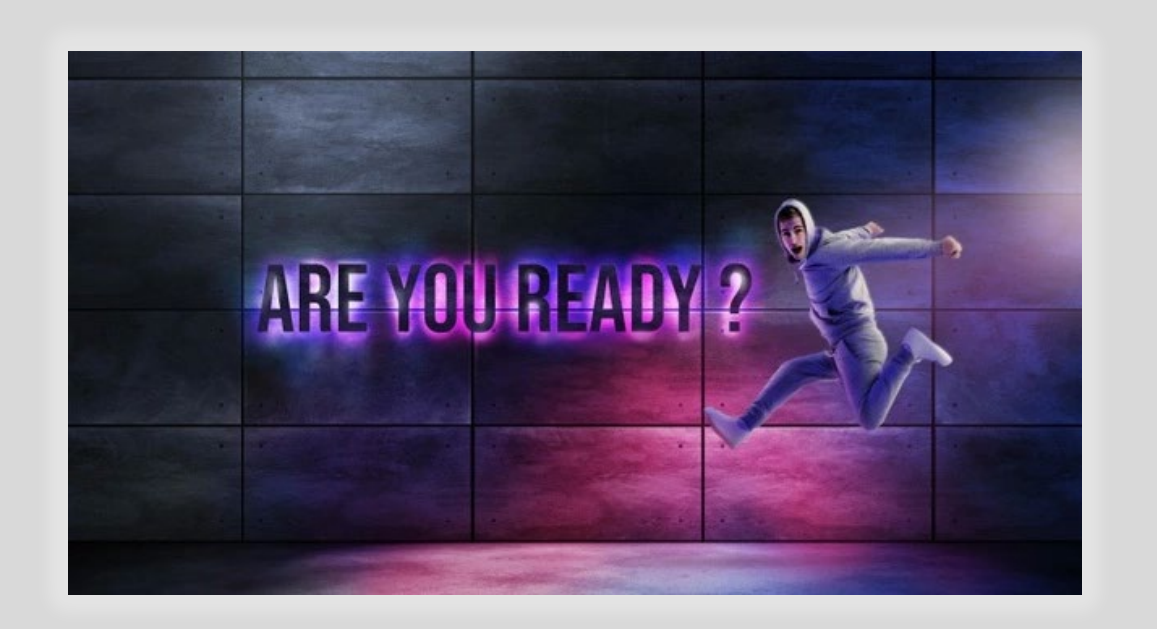

Windows OS : Win7(64Bit) 
Vin10

Software version: PM Designer 4.0.3.66 or higher

Panel model: PX Series , IT400 Series , ES Box Series, PanelExpress

OPC mode: UA Server

# **1st step:** enable OPC Server in projects,

| OP(               | C Server           |                                     | ×                                              |
|-------------------|--------------------|-------------------------------------|------------------------------------------------|
| j 🖉 🖬 🖬           | eneral             |                                     |                                                |
|                   |                    | ryption (Basic128Rsa15 or Basic256) |                                                |
| Project Manager   | Common Name:       | ODC 11A Server                      | Settings                                       |
| i≘ <b>E</b> AP_1  | common Name.       |                                     | Security (1997)                                |
| Cermate Cloud     | Organization:      |                                     | RSA Key Strength: 1024 bits V                  |
| 📲 Data Exchanger  | Organization Unit: |                                     | Signature Algorithm: Sha1 V                    |
| MQTT Client       | Address:           |                                     | Certificate Validity: 20 Years V               |
| OPC Server        | State/Province:    |                                     |                                                |
| Link 1            | Country:           |                                     |                                                |
|                   |                    | (Two letter code, e.g. CA, US,)     |                                                |
| E Setup           | Application URI:   |                                     |                                                |
|                   | Domain Names:      | +                                   | Create                                         |
| Command & Status  |                    |                                     |                                                |
|                   |                    |                                     | Location                                       |
| 🞸 Event Processor |                    |                                     | Certificate:                                   |
|                   | IP Addresses:      | +                                   | C:\Users\irvine\Documents\PF_UA_cert.der       |
| Screen            |                    |                                     | Tis Kow                                        |
| Screen 1 (#1)     |                    |                                     | Culture Vision VD connects VDF 114 and how do  |
|                   |                    |                                     | C: Users (rvine (pocuments))?E_UA_cert_key.der |
|                   |                    |                                     |                                                |
| Data Loggers      |                    |                                     |                                                |
| operation cogging |                    |                                     | OK Cancel Help                                 |
|                   |                    | 「「「「「「「「」」」と、「」」」                   |                                                |

#### How to generate certification files

| PC UA Server                  | Settings       RSA Key Strength:       Signature Algorithm:       Sha1       Certificate Validity:       20 Years |
|-------------------------------|----------------------------------------------------------------------------------------------------|
| ro letter code, e.g. CA, US,) | + Create                                                                                                    |
|                               | - Location<br>Certificate:<br>+ C:\Users\irvine\Documents\PE_UA_cert.der                                          |
|                               | TICKow                                                                                                    |

Set the Key strength, Signature Algorithm, and Certificate Validity, then click "Create" to save certification files in the folders.

**Tips**: Please import the certification files required by the PC OPC software first because the OPC software only allows connecting with a verified OPC server. If the OPC client is PANEL EXPRESS which our OPC server has verified, the certification files are unnecessary.

Cerma

## 2nd step: Create tags for the OPC connection.

|        |   |           |                 |                        |                          | ∧ 𝔅 щ        |            |        |
|--------|---|-----------|-----------------|------------------------|--------------------------|--------------|------------|--------|
| Link 1 |   | Data Type |                 | Alian Far              | Data Tura                | Address      | Corra Data | Europe |
|        |   | Name      |                 | Allas For              | Data lype                | Address      | Scan Kate  | Expose |
|        | 1 | bb1       |                 |                        | 32-Bit Unsigned Integer  | W0           | Normal     | Yes    |
|        | 2 | ba2       |                 |                        | 32-Bit Unsigned Integer  | W2           | Normal     | Yes    |
|        |   |           | Exposed lag Att | ributes                |                          |              |            |        |
|        |   |           | Tag: 11bb1      |                        |                          |              | ОК         | (      |
|        |   |           | Data Type: 3    | 2-Bit Unsigned Integer |                          |              | Cano       | rel    |
|        |   |           | Exposed to 0    | CloudExpress           | Exposed to OPC UA server | $\mathbf{i}$ | Conc       |        |
|        |   |           | E ol IE         | 0.00                   |                          |              |            |        |
|        |   |           | For CloudExpr   | 635                    |                          |              |            |        |
|        |   |           | For CloudExpr   | 555                    |                          |              |            |        |
|        |   |           | For Cloudexpr   | 555                    |                          |              |            |        |
|        |   |           | - For Cloudexpr | 539                    |                          |              |            |        |
|        |   |           | For Cloudexpr   | 555                    |                          |              |            |        |
|        |   |           | -For Cloudexpr  | 555                    |                          |              |            |        |
|        |   |           | - For Cloudexpr | 55                     |                          |              |            |        |
|        |   |           | -For Cloudexpr  | 55                     |                          |              |            |        |
|        |   |           | -For Cloudexpr  | cs                     |                          |              |            |        |
|        |   |           | -For Cloudexpr  | 55                     |                          |              |            |        |
|        |   |           | -For Cloudexpr  | cs                     |                          |              |            |        |
|        |   |           |                 |                        |                          |              | _          |        |
|        |   |           |                 |                        |                          |              |            |        |
|        |   |           |                 |                        |                          |              |            |        |
|        |   |           | Por Globalexpr  | cos                    | or OPC Server            |              |            |        |

You can create tags in "internal memory" or "link". Then, click the "Exposed to OPC UA server" option for these tags for OPC connections. User names and passwords for signing in to the OPC server: The Panel acts as an OPC server, so "user names" and passwords are also the same as the panel settings.

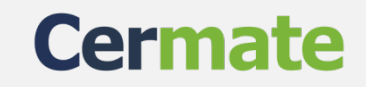

#### User names and password for sign in to OPC server:

The Panel acts as an OPC server, so "user names" and passwords are also the same as the panel

settings.

| <ul> <li>I set a set a literative set a set a literative</li> </ul>                                                                                       | Passwords       |                         |                                    |
|----------------------------------------------------------------------------------------------------|-----------------|-------------------------|------------------------------------|
|                                                                                                    | General         |                         |                                    |
| 1月4日 五十山                                                                                                    | User Classifica | ation:      By Levels   |                                    |
| · · · · ·                                                                                                    |                 | O By Groups             |                                    |
| Project Manager                                                                                                    | - Initial Passv | vords                   |                                    |
| AP 1                                                                                                    | User Level      | Password                | User Name (*ASCII characters only) |
| Links                                                                                                    | 1               | 1                       | LV1                                |
| Cermate Cloud                                                                                                    | 2               | 22                      |                                    |
| Data Exchanger                                                                                                    | 2               | 222                     |                                    |
| MQTT Client                                                                                                    | 3               | 333                     |                                    |
| OPC Server                                                                                                    | 4               | 4444                    | LV4                                |
| Link 1                                                                                                    | 5               | 55555                   | LV5                                |
| Tags                                                                                                    | 6               | 666666                  | LV6                                |
| Sound Table                                                                                                    | 7               | 7777777                 | LV7                                |
| General Setup                                                                                                    | 8               | 88888888                | LV8                                |
| - Mar Command & St                                                                                                    | 9               | Developer Password      | Developer                          |
| Clock<br>Passwords<br>Event Processor<br>Due Date Passw<br>PDF File Creator<br>Creen<br>Creen 1 (#1)<br>Creen 2 (#2)<br>Alarms<br>Recipes<br>Data Loggers | Support up      | o to 32 users/passwords | at runtime                         |

When you finish all the OPC server settings, you can run OPC Server on the Panel or the PanelExpress.

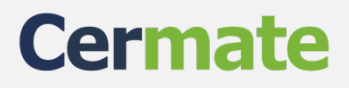

#### For OPC client connection:

The PanelExpress not only supports the OPC client but also supports the OPC server connection. Here are the settings below.

| Project Manager   Find/Replace                                                                                                    | Link Properties X                                                                                                    | Link type: OPC link                                                                                                    |
|----------------------------------------------------------------------------------------------------|----------------------------------------------------------------------------------------------------|----------------------------------------------------------------------------------------------------|
| <ul> <li>opc</li> <li>opc</li> <li>Global</li> <li>AP_1</li> <li>Internal Memory</li> <li>Link 1</li> <li>Tags</li> <li>Sound Table</li> <li>Setup</li> <li>General Setup</li> <li>General Setup</li> <li>Command &amp; Status</li> <li>Clock</li> <li>Passwords</li> <li>Fevent Processor</li> <li>Due Date Passwords</li> <li>Screens</li> </ul> | General       Parameter         Link Number:       1         Link Name:       Link 1         Link Type:       OPC Link         Driver:       PanelMaster         Discover Server       Connection Test         OPC Server:       opc.tcp://192.168.10.185:4840         User Authentication       Username:         3       Password: | <ul> <li>Driver: Panel Master, OPC UA Client driver</li> <li>OPC Server field: the format of OPC link such below,</li> <li>opc.tcp://192.168.10.185:4840</li> <li>The "192.168.10.185" is panel IP, the default port for access to the OPC server is 4840.</li> </ul> |
| Screen 1 (#1)<br>Alarms<br>Recipes<br>Data Loggers<br>Operation Logging<br>Schedule<br>Macros<br>Native Script<br>VPC-criet                                                                                                    | The duration of showing a communication error message: 5 v second(s)           OK         Cancel         Help                                                                                                    | <b>User Authentication:</b> the "user names" and password must be the same as what you set in the Panel.                                                                                                    |

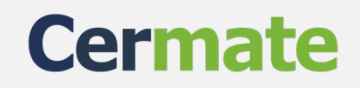

#### **Connect successfully with the "Test Connection" button**

| Link Number:                                                     | 1                  |                                                               |                                                                                           |                                                |                                                                                                    |     |              |        |      |
|------------------------------------------------------------------|--------------------|---------------------------------------------------------------|-------------------------------------------------------------------------------------------|------------------------------------------------|----------------------------------------------------------------------------------------------------|-----|--------------|--------|------|
| Link Name:                                                       | Link 1             |                                                               |                                                                                           |                                                |                                                                                                    |     |              |        | -    |
| Link Type:                                                       | OPC Link           |                                                               |                                                                                           |                                                |                                                                                                    |     |              | $\sim$ |      |
| Driver:                                                          | PanelMaster        | ~                                                             | OPC UA C                                                                                  | ient Drive                                     | r                                                                                                    |     |              | $\sim$ |      |
|                                                                  | Discover Server    | Test Connection                                               |                                                                                           |                                                |                                                                                                    |     |              |        | _    |
| OPC Server:                                                      | opc.tcp://192.168. | 10.185:4840                                                   |                                                                                           |                                                |                                                                                                    |     |              | ~      |      |
|                                                                  | User Authenticat   | tion                                                          |                                                                                           |                                                |                                                                                                    |     |              |        |      |
| Connect Serve                                                    | er                 |                                                               |                                                                                           |                                                |                                                                                                    |     |              |        | ×    |
| Server                                                           |                    |                                                               |                                                                                           |                                                |                                                                                                    |     |              |        |      |
| opc.tcp://192.168                                                | 3.10.185:4840      |                                                               |                                                                                           |                                                |                                                                                                    | ~ 1 | Use Security | Com    | nect |
|                                                                  |                    | Nom                                                           |                                                                                           | Value                                          | Data Treas                                                                                                  |     |              |        |      |
| 🗄 Internal Mer                                                   | mory               | 110011                                                        | e                                                                                         | A 9706                                         | Data I ybe                                                                                                  |     |              |        |      |
| <ul> <li>Internal Men</li> <li>Link 1</li> <li>Server</li> </ul> | mory               | Node                                                          | eId                                                                                       | i=85                                           | NodeId                                                                                                    |     |              |        |      |
| ⊕ Internal Mer<br>⊕ Link 1<br>⊕ Server                           | mory               | Node                                                          | eId<br>eClass                                                                             | i=85<br>1                                      | Nodeld<br>Int32                                                                                             |     |              |        |      |
| <ul> <li>Internal Men</li> <li>Link 1</li> <li>Server</li> </ul> | iibiy              | Node<br>Node<br>Brov<br>Disp                                  | e<br>eId<br>eClass<br>vseName<br>layName                                                  | i=85<br>1<br>Objects<br>Objects                | NodeId<br>Int32<br>QualifiedName<br>LocalizedText                                                           |     |              |        |      |
| ⊕- Internal Mer<br>⊕- Link 1<br>⊕- Server                        | nory               | Node<br>Node<br>Brow<br>Disp.<br>Desc                         | e<br>eId<br>eClass<br>vseName<br>layName<br>ription                                       | i=85<br>1<br>Objects<br>Objects                | Data Type<br>NodeId<br>Int32<br>QualifiedName<br>LocalizedText<br>LocalizedText                             |     |              |        |      |
| ⊕ Internal Mer<br>⊕ Link 1<br>⊕ Server                           | mory               | Node<br>Node<br>Brow<br>Disp<br>Desc<br>Writ                  | e<br>eId<br>eClass<br>vseName<br>layName<br>ription<br>eMask<br>WriteMask                 | value<br>i=85<br>1<br>Objects<br>Objects<br>0  | Data Type<br>NodeId<br>Int32<br>QualifiedName<br>LocalizedText<br>LocalizedText<br>UInt32                   |     |              |        |      |
| ⊕- Internal Mer<br>⊕- Link 1<br>⊕- Server                        | mory               | Node<br>Node<br>Brow<br>Disp<br>Desc<br>Writ<br>User<br>Ever  | e<br>eId<br>eClass<br>vseName<br>layName<br>ription<br>eMask<br>WriteMask<br>utNotifier   | i=85<br>1<br>Objects<br>Objects<br>0<br>0<br>0 | Data Type<br>NodeId<br>Int32<br>QualifiedName<br>LocalizedText<br>LocalizedText<br>UInt32<br>UInt32<br>Byte |     |              |        |      |
| ⊕ Internal Mer<br>⊕ Link 1<br>⊕ Server                           | mory               | Node<br>Node<br>Brow<br>Disp<br>Desc<br>Writ<br>User<br>Ever  | e<br>eClass<br>vseName<br>layName<br>ription<br>eMask<br>eMask<br>WriteMask<br>utNotifier | i=85<br>1<br>Objects<br>Objects<br>0<br>0<br>0 | Data Type<br>NodeId<br>Int32<br>QualifiedName<br>LocalizedText<br>LocalizedText<br>UInt32<br>UInt32<br>Byte |     |              |        |      |
| e- Internal Men<br>e- Link 1<br>e- Server                        | mory               | Node<br>Node<br>Brow<br>Disp.<br>Desc<br>Writ<br>User<br>Ever | e<br>eClass<br>vseName<br>layName<br>ription<br>eMask<br>WriteMask<br>uWriteMask          | i=85<br>1<br>Objects<br>Objects<br>0<br>0<br>0 | Data Type<br>NodeId<br>Int32<br>QualifiedName<br>LocalizedText<br>LocalizedText<br>UInt32<br>UInt32<br>Byte |     |              |        |      |
| ⊕ Internal Mer<br>⊕ Link 1<br>⊕ Server                           | mory               | Node<br>Node<br>Brow<br>Disp<br>Desc<br>Writ<br>User<br>Ever  | e<br>eClass<br>væName<br>layName<br>ription<br>eMask<br>WriteMask<br>utNotifier           | i=85<br>1<br>Objects<br>Objects<br>0<br>0<br>0 | Data Type<br>NodeId<br>Int32<br>QualifiedName<br>LocalizedText<br>LocalizedText<br>UInt32<br>UInt32<br>Byte |     |              |        |      |
| e - Internal Mer<br>e - Link 1<br>e - Server                     | mory               | Node<br>Node<br>Brow<br>Disp<br>Desc<br>Writ<br>User<br>Ever  | e<br>eClass<br>vseName<br>layName<br>ription<br>eMask<br>WriteMask<br>tNotifier           | i=85<br>1<br>Objects<br>Objects<br>0<br>0      | Data Type<br>NodeId<br>Int32<br>QualifiedName<br>LocalizedText<br>LocalizedText<br>UInt32<br>UInt32<br>Byte |     |              |        |      |
| e- Internal Mer<br>e- Link 1<br>e- Server                        | mory               | Node<br>Node<br>Brow<br>Disp.<br>Desc<br>Writ<br>User<br>Ever | e<br>eId<br>eClass<br>væName<br>layName<br>ription<br>eMask<br>WriteMask<br>ttNotifier    | i=85<br>1<br>Objects<br>Objects<br>0<br>0<br>0 | NodeId<br>Int32<br>QualifiedName<br>LocalizedText<br>LocalizedText<br>UInt32<br>UInt32<br>Byte              |     |              |        |      |

## **3rd step:** Load tags from OPC server(in Panel Express)

Click "tag" item and choose "load tags from the OPC server."

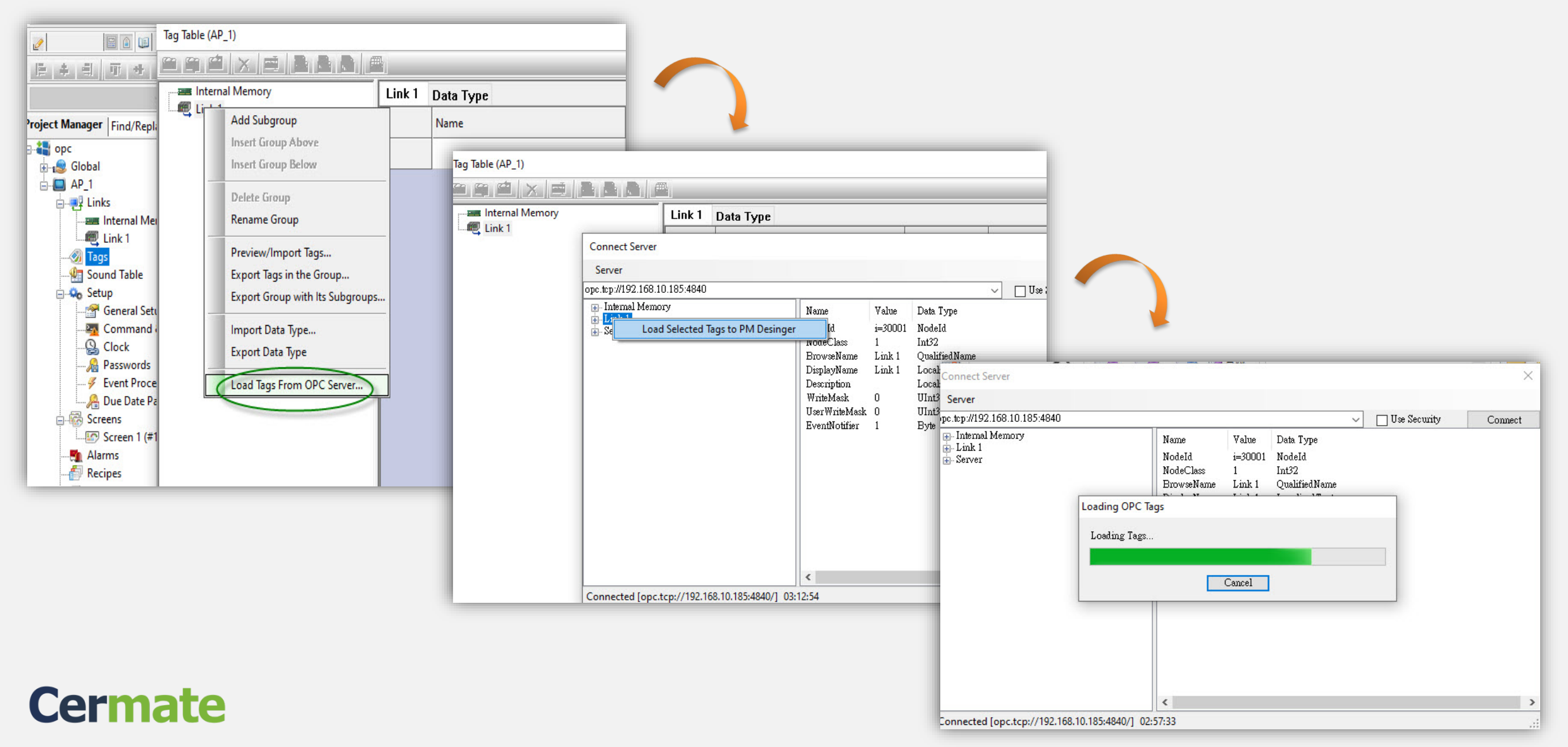

Next, drag down the tags to the internal memory blocks shown as below.

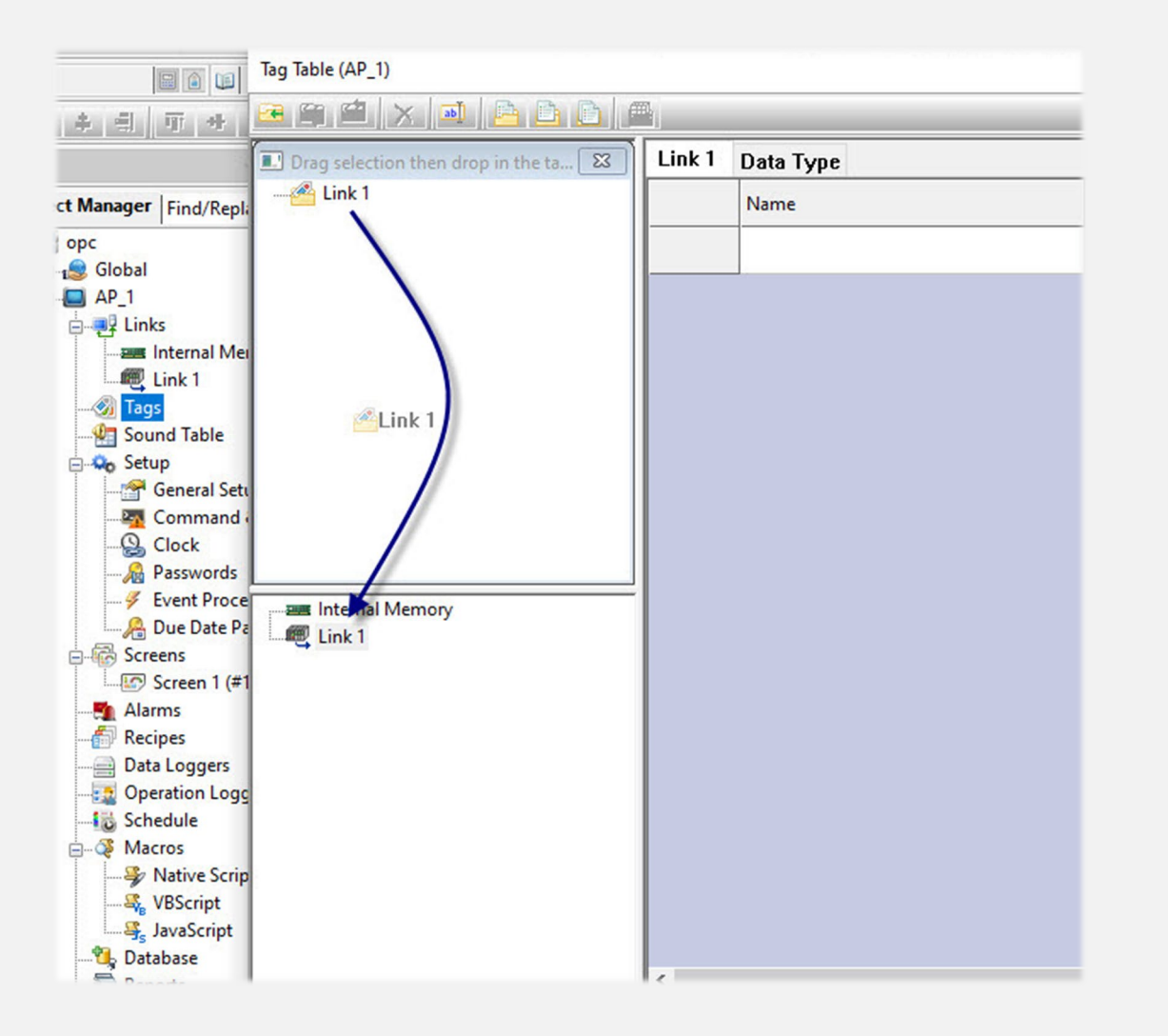

# Choose "add" or "marge" according to your project.

| 2                           | Tag Table (AP_1)                       |                  |
|-----------------------------|----------------------------------------|------------------|
| 臣本司而北                       | 🖻 🛍 🗙 🛋 🖻 🕒 🕼                          | Mij              |
|                             | 🔳 Drag selection then drop in the ta 🕱 | Link 1 Data Type |
| roject Manager   Find/Repla | <u>4</u> Link 1                        | Name             |
|                             |                                        |                  |
| 🗄 🕵 Global                  |                                        |                  |
| 🖨 🔲 AP_1                    |                                        |                  |
| 🚊 🚚 Links                   |                                        |                  |
|                             |                                        |                  |
| Eink 1                      |                                        |                  |
|                             |                                        |                  |
|                             |                                        |                  |
| 🖻 🤤 Setup                   |                                        |                  |
|                             |                                        |                  |
|                             |                                        |                  |
|                             |                                        |                  |
| 🔏 Passwords                 |                                        |                  |
| Event Proce                 | Internal Memory                        |                  |
| A Due Date Pa               | Link 1                                 |                  |
| Screens                     | Add Subgroup                           |                  |
|                             | Invest Group Aliana                    |                  |
| - Alarms                    | insert Gloup Above                     |                  |
| Recipes                     | Insert Group Below                     |                  |
| Data Loggers                | Merge Group                            |                  |
| Operation Logg              | Replace All                            |                  |
| Schedule                    |                                        |                  |
|                             |                                        |                  |
| VPS vist                    |                                        |                  |
| and a laws                  |                                        |                  |
| Database                    |                                        |                  |
| Reports                     |                                        | <                |
| inchoirs )                  | 1                                      | <u>д</u>         |

## Congratulations on your completion

| Tag Table (AP_1)                     |        |           |  |           |                         |          |           |         | ×           |
|--------------------------------------|--------|-----------|--|-----------|-------------------------|----------|-----------|---------|-------------|
|                                      |        |           |  |           |                         |          |           |         |             |
| Drag selection then drop in the ta 🔀 | Link 1 | Data Type |  | 50        |                         | -        |           | 52)     |             |
|                                      |        | Name      |  | Alias For | Data Type               | Address  | Scan Rate | Exposed | Description |
|                                      | 1      | bb1       |  |           | 32-Bit Unsigned Integer | ns=1;i=1 | Normal    | No      | RJW         |
|                                      | 2      | ba2       |  |           | 32-Bit Unsigned Integer | ns=1;i=2 | Normal    | No      | RJW         |
|                                      |        |           |  |           |                         |          |           |         |             |
|                                      |        |           |  |           |                         |          |           |         |             |
|                                      |        |           |  |           |                         |          |           |         |             |
|                                      |        |           |  |           |                         |          |           |         |             |
|                                      |        |           |  |           |                         |          |           |         |             |
|                                      |        |           |  |           |                         |          |           |         |             |
|                                      |        |           |  |           |                         |          |           |         |             |
|                                      |        |           |  |           |                         |          |           |         |             |
| Internal Memory                      |        |           |  |           |                         |          |           |         |             |
|                                      |        |           |  |           |                         |          |           |         |             |

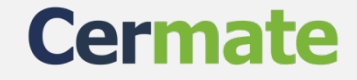

#### www.cermate.com

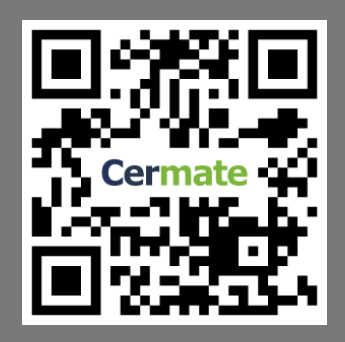

Than you for your patience.

Taiwan Cermate Technologies Inc. 7F.-1, No.168, Liancheng Rd. Zhonghe Dist.,New Taipei City 235, Taiwan(R.O.C.) Tel: (+886)-2-22437000 Email: service@cermate.com

#### China / Shanghai Shanghai Cermate Technologies Inc.

Rm. 1601, No.1(Tongda Building), Lane 600, Changning District, Shanghai 200051, China

TEL: (+86)-21-23570800~2 E-MAIL: service01.sh@cermate.com

China / Shenzhen Shenzhen Cermate Technologies Inc. 4F D Building,Sogood Science Park, SanWei community,Hangcheng Street, Baoan District,Shenzhen 518126, China

TEL: (+86)-755-83562179 E-MAIL: sa-cermate@cermate.com

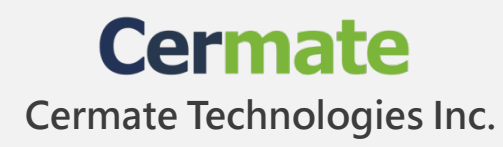